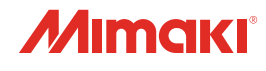

# and Job Impor etwork Connection

# UV INKJET PRINTER **JFX600-2513 JFX600-2531** ネットワーク接続& ジョブインポートガイド

本書の最新版は、弊社ホームページからもダウンロードできます。

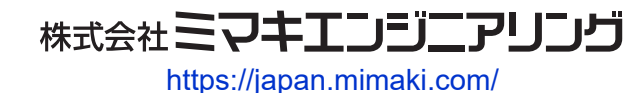

D203648-21 Original instructions

# 目次

# はじめに

| 1. | ローカルネットワークに接続する           | . 4 |
|----|---------------------------|-----|
|    | LAN接続確認方法                 | . 4 |
| 2. | イーサネットを設定する               | . 6 |
|    | ネットワークの共有と設定              | . 6 |
|    | イーサネットを設定する               | . 9 |
| 3. | 出力ポートを[Ethernet]に設定している場合 | 15  |
|    | RIPデータを作成する               | 15  |
|    | 任意のタイミングでジョブを共有フォルダヘコピーする | 18  |
| 4. | RIP向けネットワークカードの選択         | 19  |

# はじめに

JFX600-2513, JFX600-2531(以下、「本機」と呼びます)は、ネットワークを介して本機の"共有フォルダ"へジョブを取り込むことができます。

本書では、RIP用PCを本機に接続する際のネットワークの設定と、共有フォルダを用いてプリントする場合のジョブの取り扱いについて説明します。

# 1. ローカルネットワークに接続する

本機(制御PC)とRIP用PCをローカルネットワークや直接LANケーブルで接続すると、ジョブ(RIPデータ)を簡単に取り込むことができます。LANケーブルは、カチッと音がするまで挿し込んでください。

# ● RIP用PCと本機(制御PC)の構成

接続方法は、以下の2種類があります。

• LANケーブルを使った接続

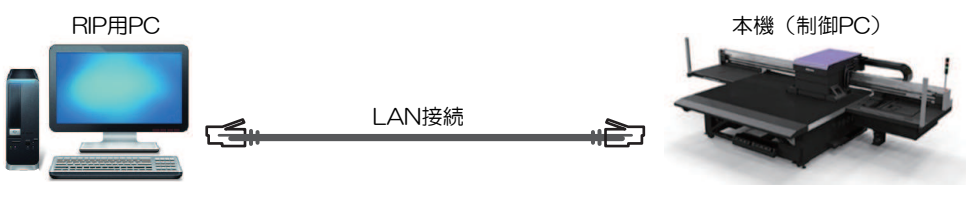

• ローカルネットワークを経由した接続

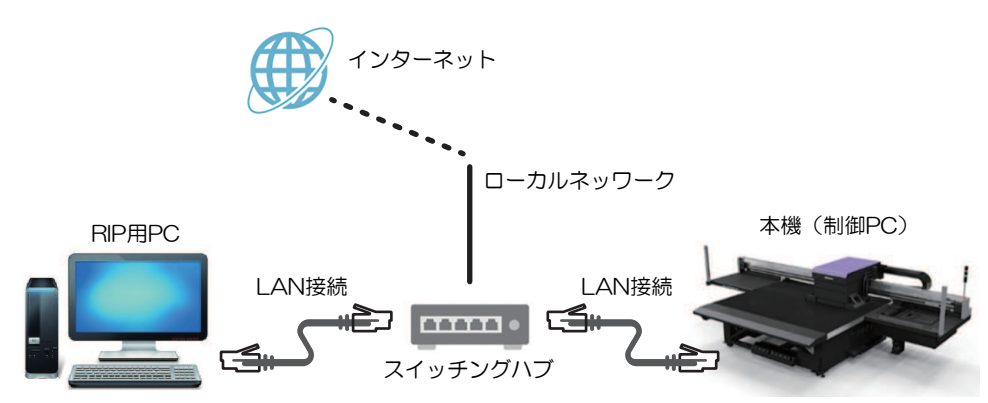

## ● LAN経由で接続するときの注意事項

- ・制御PCとプリントデータを転送するRIP用PCは、同じローカルネットワークに設定してください。ルーターを経由した接続や、W-Fiを使用した接続はできません。
- ローカルネットワーク接続には、次の接続機器を使用してください。

| 機器            | 必須      | 推奨      |
|---------------|---------|---------|
| RIP-PC LANポート | 1Gbps以上 | 10Gbps  |
| LANケーブル       | CAT6A以上 | CAT6A以上 |
| スイッチングハブ      | 1Gbps以上 | 10Gbps  |

# LAN接続確認方法

## ● 本機(制御PC)の状態を確認する

制御PC背面の下側にあるLANコネクターのランプを確認します。

・ 接続されているとLAN コネクターのランプが点灯します。

・ ランプが点灯していない場合は、カチッと音がするまでLANケーブルを挿し込んでください。

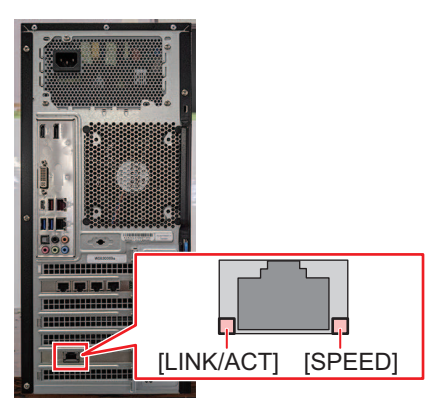

| LED                      | 状態 | 概要                        |
|--------------------------|----|---------------------------|
| SPEED                    | 緑  | 10GBASE-Tでリンクアップされています。   |
|                          | 黄色 | 10GBASE-T以外でリンクアップされています。 |
| LINK/ACT 緑-点滅 データ送受信中です。 |    | データ送受信中です。                |
|                          | 禄  | トラフィックがありません。             |

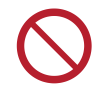

・ データ転送中は、ケーブルを抜いたり挿したりしないでください。

# ● タッチパネルを確認する

タッチパネルの[ネットワーク設定]を確認します。

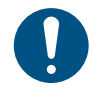

・ 必ずLANコネクターのランプが点灯しているかどうかを確認してから、以下を設定してください。

• タッチパネルのMENUから、[設定2] > [システム設定] > [ネットワーク設定]をタップします。ダイアログを確認します。正常にLAN接続されている場合は、アドレスが表示されます。

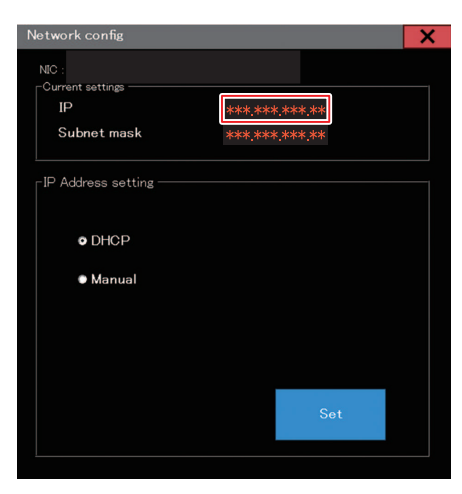

# 2. イーサネットを設定する

# ネットワークの共有と設定

#### Windows10の場合

▲ RIP用PCの[スタート] > [設定]をクリックする。

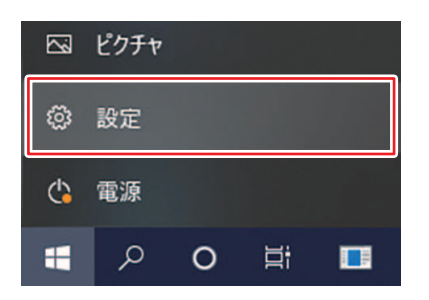

2 [ネットワークとインターネット]を選択する。

| 的定 |                                            |          |                                    |   | - 🗆 X                                            |
|----|--------------------------------------------|----------|------------------------------------|---|--------------------------------------------------|
|    |                                            | V        | Windows の設定                        |   |                                                  |
|    |                                            | 反定の検索    |                                    | Ą |                                                  |
| д  | <b>システム</b><br>ディスプレイ、サウンド、通知、電源           |          | <b>デバイス</b><br>Bluetooth、プリンター、マウス |   | 電話<br>Android, iPhone のリンク                       |
|    | <b>ネットワークとインターネット</b><br>Wi-Fi、 極内モード、 VPN | ¥.       | 個人用設定<br>智景、ロック重要、色                | E | <b>アブリ</b><br>アンインストール、既定値、オブション<br>の機能          |
| R  | <b>アカウント</b><br>アカウント、メール、同期、職場、他<br>のユーザー | A₽<br>A₽ | 時刻と言語<br>音声認識、地域、日付                | 8 | <b>ゲーム</b><br>Xbox Game Bar, キャプチャ、配<br>信、ゲームモード |
| Ģ  | <b>簡単操作</b><br>ナレーター、拡大線、ハイコントラスト          | Q        | 検索<br>マイファイル、アクセス許可の検索             | ۵ | <b>ブライバシー</b><br>場所、カメラ、マイク                      |

3 ネットワークの詳細設定の中の、[共有オプション]を選択する。

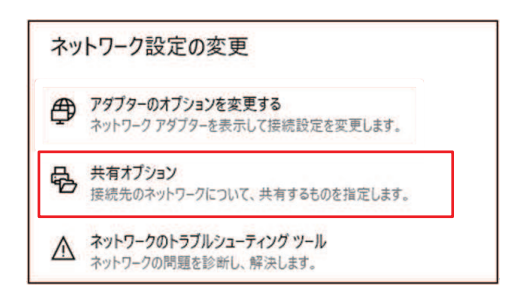

- ▲ [プライベート]、[ゲストまたはパブリック]または[ドメイン]のいずれかを選択する。
  - ネットワーク構成によって、選択する項目が異なります。お客様のネットワーク管理者にお問い 合わせください。

| プライベート<br>ゲストまたはパブリック<br>ドメイン (時本のブロファイル) | Windows では、使用するネットワークごとに別々のネットワーク プロファイルが作成されま<br>プションを選択できます。 | ます。各プロファイルに対して、特定のオ |
|-------------------------------------------|----------------------------------------------------------------|---------------------|
| ゲストまたは(ブリック                               | ブライベート                                                         |                     |
| ドメイン (理在のブロファイル)                          | ゲストまたはパブリック                                                    |                     |
|                                           | ドメイン (現在のプロファイル)                                               |                     |

5 [ネットワーク探索を有効にする]を選択して、[変更の保存]をクリックする。

|                        | ーク プロファイル用                                      | に共有オプションを認                       | を更します                          |                       |
|------------------------|-------------------------------------------------|----------------------------------|--------------------------------|-----------------------|
| Windows では<br>プションを選択で | 使用するネットワークごと<br>きます。                            | とに別々のネットワークプロ                    | ファイルが作成されます。各ブ                 | ロファイルに対して、特定のオ        |
| プライベート                 |                                                 |                                  |                                | $\bigcirc$            |
| ネットワーク                 | 探索                                              |                                  |                                |                       |
| ネットリ、ま                 | ワーク探索を有効にする。<br>た他のネットワーク コンビ                   | と、このコンビューターは他の<br>ューターからもこのコンビュー | ネットワーク コンピューターやデ<br>ターを参照できます。 | パイスを参照できるようにな         |
|                        | ④ ネットワーク探索を有:                                   | 効にする                             |                                |                       |
| L.,                    | ロネットワークに接                                       | 続されているデバイスの自                     | 助セットアップを有効にする。                 | .1                    |
| ファイルとフ                 | リンターの共有                                         |                                  |                                |                       |
| 774                    | ルとプリンターの共有が有<br>ーからアクセス可能になり                    | 町効な場合、このコンピューク<br>ります。           | ターで共有しているファイルとブ                | リンターは、ネットワーク上の        |
|                        | ○ ファイルとプリンターの<br>● ファイルとプリンターの<br>● ファイルとプリンターの | 共有を有効にする<br>共有を無効にする             |                                |                       |
| ゲストまたはパブ               | リック                                             |                                  |                                | $\odot$               |
| alter and a            | プロファイル                                          |                                  |                                | $\odot$               |
| ドメイン (現在の              |                                                 |                                  |                                |                       |
| ドメイン (現在のすべてのネットワ      | -7                                              |                                  |                                |                       |
| ドメイン (現在の<br>すべてのネットワ  | -7                                              |                                  |                                | $\overline{\bigcirc}$ |
| ドメイン (現在の<br>すべてのネットワ  | -7                                              |                                  |                                | ⊙                     |

6 設定を適用するため、RIP用PCを再起動する。

# Windows11の場合

▲ RIP用PCの[スタート] > [設定]をクリックする。

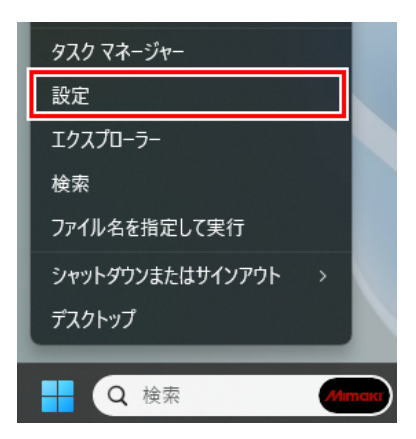

2 [ネットワークとインターネット]を選択する。

| <- BZ                                                            |                                                   | - • ×                            |
|------------------------------------------------------------------|---------------------------------------------------|----------------------------------|
| à                                                                | システム                                              |                                  |
| 設定の検索 ロ                                                          | \$7.                                              | Windows Update<br>最終チェック日時:11時間前 |
| システム                                                             |                                                   |                                  |
| <ul> <li>Bluetooth とデバイス</li> <li>ネットワークとインターネット</li> </ul>      | ディスプレイ<br>モニター、明38、夜間モード、ディスプレイプロファイル             | >                                |
| ✓ 個人用設定 アプリ                                                      | <ul> <li>         ・         ・         ・</li></ul> | >                                |
| <ul> <li>アカウント</li> </ul>                                        | 〇 通知<br>アブリとシステムからのアラート、応答不可                      | >                                |
| <ul> <li>         ・時刻と言語         ・         ・         ・</li></ul> | <ul> <li>フォーカス<br/>無中の対けとなる通知を来らす</li> </ul>      | >                                |
| <ul> <li>アクセシビリティ</li> <li>ブライバシーとセキュリティ</li> </ul>              | 電源<br>画面とスリーズ 電源モード                               | >                                |
| Windows Update                                                   | ストレージ<br>ストレージ編成、ドライズ環境ルール                        | >                                |
|                                                                  | <ul> <li>近距離共有<br/>見つけゆする、受電ファイルの場所</li> </ul>    | >                                |
|                                                                  | マルチタスク         ・クィンドウのスナッズ、デスクトッズ、タスクの切り替え        | >                                |
|                                                                  | ♥2 開発者向け                                          | \<br>\                           |

# 3 [ネットワークの詳細設定]を選択する。

| ← 設定                                                |                                                                                | - 🗆 X            |
|-----------------------------------------------------|--------------------------------------------------------------------------------|------------------|
| 赵                                                   | ネットワークとインターネット                                                                 |                  |
| 設定の検索 Q                                             | <ul> <li>イーサネット</li> <li>① 増売済み</li> <li>⑦ 70//54<br/>プライバート ネットワーク</li> </ul> | A                |
| Bluetooth とデバイス      スットワークとインターネット                 | <ul> <li>第4. 長いのキットワークの管理、以重制原金接続</li> </ul>                                   | ל 💽 אל           |
| ✓ 個人用設定                                             | () イージネット     () 認定、P 日本と DNS 設定、位置利用会領統                                       | >                |
| <ul> <li>アカウント</li> </ul>                           | ⑦ VPN<br>点范, 课程, 带提                                                            | >                |
| <ul> <li>9 時刻と言語</li> <li>ジゲーム</li> </ul>           | (rp)         モバイル ホット スポット<br>インターネット環境在三共有する                                  | 77 <b>• &gt;</b> |
| <ul> <li>アクセシビリティ</li> <li>プライバシーとセキュリティ</li> </ul> | ● 現分モード<br>ワイヤレス速度を停止                                                          | 77 • >           |
| Windows Update                                      | プロキシ     Wi-Fi あよびイーウネット接続的けプロキシ ウーパー                                          | >                |
|                                                     | <ul> <li>アイヤルアップ</li> <li>ダイヤルアップ インクーキット 環境長セットアップ</li> </ul>                 | >                |
|                                                     |                                                                                | >                |
|                                                     |                                                                                |                  |

#### 4 [共有の詳細設定]を選択する。

| ← 設定               |                                                                    | - 0            | ×        |  |  |
|--------------------|--------------------------------------------------------------------|----------------|----------|--|--|
| 1×1                | ネットワークとインターネット > <b>ネットワークの詳細設定</b>                                |                |          |  |  |
|                    | ネットワーク アダプター                                                       |                | í        |  |  |
| 設定の検索 Q            | <ul> <li>Wi-Fi<br/>来便提 [Instell]) Wi-Fi GE AU211 160MHz</li> </ul> | 無効にする          | ~        |  |  |
| ■ システム             | Bluetooth ネットワーク接続                                                 |                |          |  |  |
| 💈 Bluetooth とデバイス  | Bluetooth Device (Personal Area Network)                           | 無効にする          | ~        |  |  |
| ┃ 💎 ネットワークとインターネット |                                                                    | for \$1.1= + 7 |          |  |  |
| 🥖 個人用設定            | L. L. L. L. L. L. L. L. L. L. L. L. L. L                           | ■ ※別にする        | Ň        |  |  |
| 1 77U              |                                                                    |                |          |  |  |
| アカウント              | 20100002                                                           |                |          |  |  |
| ③ 時刻と言語            | 共有の詳細設定<br>ネットワークの検出と共有の設定を変更する                                    |                | >        |  |  |
| グーム                |                                                                    |                | _        |  |  |
| 🏋 アクセシビリティ         | ケータ使用状況                                                            |                | `        |  |  |
| 🤍 プライバシーとセキュリティ    | 1. L'A-7.5:2:4:070 I/2 /                                           |                |          |  |  |
| Ø Windows Update   | パードッエアと体験のシロハフィ                                                    |                | <i>′</i> |  |  |
|                    | ネットワークのリセット<br>すべてのネットワーク アダプラーも出意時の回復にリビットする                      |                | >        |  |  |
|                    | 現達設定                                                               |                |          |  |  |
|                    | Windows ファイアウォール                                                   |                | Ø        |  |  |
|                    |                                                                    |                |          |  |  |

- 5 [プライベートネットワーク]、[パブリックネットワーク]または[ドメインネットワーク]のいずれかを選択する。
  - ネットワーク構成によって、選択する項目が異なります。お客様のネットワーク管理者にお問い 合わせください。

| <br>ネットワークとインターネット > ネットワークの詳細設定 > <b>共有の詳細設定</b> |         |   |
|---------------------------------------------------|---------|---|
| ブライベートネットワーク                                      |         | ~ |
| )(ブリック ネットワーク                                     |         | ~ |
| ドメイン ネットワーク 現在の                                   | Dプロファイル | ~ |
| オペてのネットワーク                                        |         | ~ |

6 [ネットワーク探索]を[オン]にする。

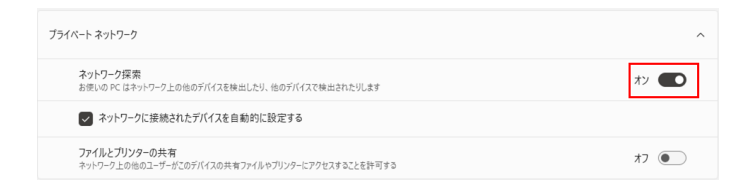

7 設定を適用するため、RIP用コンピュータを再起動する。

# イーサネットを設定する

#### Windows10の場合

▲ RIP用PCの[スタート] > [設定]をクリックする。

| ß | ピクチャ |   |    |  |
|---|------|---|----|--|
| ŝ | 設定   |   |    |  |
| ¢ | 電源   |   |    |  |
|   | Q    | 0 | ۲i |  |

2 [ネットワークとインターネット]を選択する。

| 設定 |                                            |        |                                    |   | - 🗆 ×                                            |
|----|--------------------------------------------|--------|------------------------------------|---|--------------------------------------------------|
|    |                                            | V      | Vindows の設定                        |   |                                                  |
|    | 4                                          | 設定の検索  |                                    | ٩ |                                                  |
| ⊒  | <b>システム</b><br>ディスフレイ、サウンド、通知、電源           |        | <b>デバイス</b><br>Bluetooth、プリンター、マウス |   | 電話<br>Android, iPhone のリンク                       |
|    | <b>ネットワークとインターネット</b><br>Wi-Fi、 極内モード、 VPN | ų      | 個人用設定<br>習景、ロック画面、色                | E | <b>アブリ</b><br>アンインストール、反定値、オブション<br>の機能          |
| 8  | <b>アカウント</b><br>アカウント、メール、同期、電場、他<br>のユーザー | ₽<br>A | 時刻と言語<br>音声認識、地域、日付                | 8 | <b>ゲーム</b><br>Xbox Game Bar, キャプチャ、記<br>信、ゲームモード |
| G  | 簡単操作<br>ナレーター、拡大線、ハイコントラスト                 | Q      | 検索<br>マイファイル、アクセス許可の検索             | ß | <b>ブライバシー</b><br>場所、カメラ、マイク                      |

3 [アダプターのオプションを変更する]を選択する。

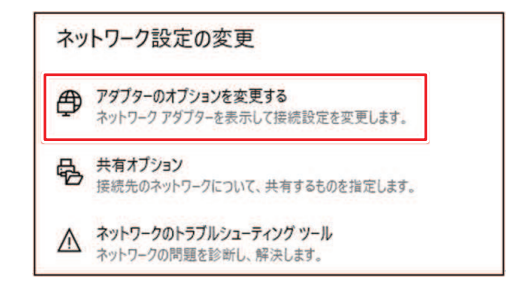

- 4 [イーサネット]を右クリックして、プロパティを選択する。
  - [イーサネット]が複数ある場合は、使用するポートのプロパティを選択してください。
  - ・ コンピューターによって、名称が異なる場合があります。

| ピネットワーク接続                              |   |   |   |      | 1          |     | × |
|----------------------------------------|---|---|---|------|------------|-----|---|
| → ↑                                    | ~ | õ | Q | ネットワ | -7接来       | の検索 |   |
| 整理 -                                   |   |   |   |      | <b>B</b> • |     | 0 |
| 1-97.9h                                |   |   |   |      |            |     |   |
|                                        |   |   |   |      |            |     |   |
| 😵 ブリッジ接続(G)                            |   |   |   |      |            |     |   |
| ショートカットの作成(S)<br>参 利用(D)<br>参 名前の東亜(M) |   |   |   |      |            |     |   |
| 70/(74(R))                             |   |   |   |      |            |     |   |

5 ネットワークタブの項目から[インターネット プロトコル バージョン 4 (TCP/IPv4)]を選択して、 プロパティをクリックする。

| の接続は次の項目を使用                        | .ます(O):                                 | 構成                    | ((C)         |
|------------------------------------|-----------------------------------------|-----------------------|--------------|
| 2 QoS パケット スケジ<br>2 _ インターネット プロト  | ューラ<br>コル パージョン 4 (TCP/<br>た ついりた たいりりた | IPv4)                 | v            |
| インストール(N)                          | 削除(U)                                   | לם/(                  | ><br>71(R)   |
| 説明<br>伝送制御プロトコル/イン<br>ネットワーク間の通信を損 | ターネット ブロトコル。相<br> 供する、既定のワイド:           | 互接続されたさ<br>エリア ネットワーク | まざまな<br>ブロトコ |

6 ネットワーク設定を行う。

- ・ 制御PCのネットワーク設定に合わせて、ネットワークを設定します。
- 制御PCとRIP用PCのネットワーク設定の詳細は、御社ネットワーク管理者にお問い合わせください。

| 全般                   | 代替の模成                                            |                       |               |               |                    |
|----------------------|--------------------------------------------------|-----------------------|---------------|---------------|--------------------|
| ネットの<br>きます。<br>ください | フークでこの機能がサポートされている#<br>,サポートされていない場合は、ネット5<br>ヘ。 | 合は、IP 設定<br> - 7管理者に) | Eを自動<br>通切な I | 的に取得<br>P 設定で | 身することがで<br>と問い合わせて |
|                      | P アドレスを自動的に取得する(O)                               |                       |               |               |                    |
| 0                    | 欠の IP アドレスを使う(S):                                |                       |               |               |                    |
| IP (                 | アドレス(0):                                         |                       | ÷.            |               |                    |
| #2                   | サネットマスク(い):                                      |                       | 12            |               |                    |
| 77                   | フォルト ゲートウェイ(D):                                  | 1.1                   | - 2           |               |                    |
| ١                    | DNS サーバーのアドレスを自動的に取得                             | 导する(8)                |               |               |                    |
| 0                    | 次の DNS サーバーのアドレスを使う(E):                          |                       |               |               |                    |
| @:                   | 先 DNS サーバー(P):                                   | 1                     | ÷.            |               |                    |
| 15                   | 替 DNS サー/(-(A):                                  | 1                     |               |               |                    |
|                      | 終了時に設定を検証する(L)                                   |                       |               | j##           | 1钞定(V)             |
|                      |                                                  |                       |               | _             |                    |

# **7** RIP用PCを再起動する。

## 8 接続を確認する。

- RIP用PCと制御PCをLANケーブルで接続してください。 <sup>(2)</sup>「ローカルネットワークに接続する」 (P.4)
- **Q** RIP用PCのエクスプローラーを開いて、アドレスバーに[\\本機シリアルNo.]を入力する。
  - 本機シリアルNo.は、タッチパネル(MENUから[システム] > [システム情報])で確認することができます。

# 10 エクスプローラーの表示を確認する。

• [HotFolder]と[SharedJob]の2つのフォルダが表示されているか どうかを確認してください。表示されていたら設定完了です。

| □   □ = A1234567<br>ファイル ホーム 共有 表示            |             | - 🗆 ×<br>~ 🕜 |
|-----------------------------------------------|-------------|--------------|
|                                               | v Ö v       | Z-F603の検索    |
| オ クイック アクセス<br>G Creative Cloud Files HotFold | r SharedJob |              |
| OneDrive                                      |             |              |
| ■ PC ■ ネットワーク                                 |             |              |
|                                               |             |              |
|                                               |             |              |
|                                               |             |              |
|                                               |             |              |
|                                               |             |              |
| 12 個の項目                                       |             | (iii iii)    |

## Windows11の場合

▲ RIP用PCの[スタート] を右クリックし [設定]を選択する。

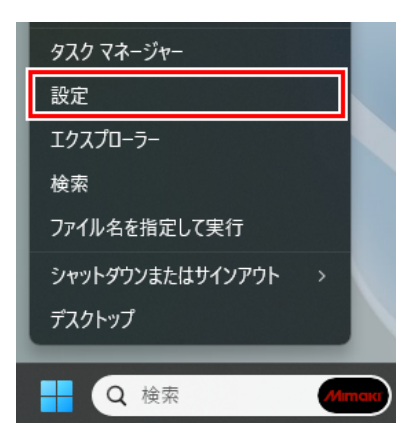

2 [ネットワークとインターネット]を選択する。

| < 92<br>€                                                   |                                                                  | - 🗆 X                               |
|-------------------------------------------------------------|------------------------------------------------------------------|-------------------------------------|
| 菡                                                           | システム                                                             |                                     |
| 設定の検索 Q                                                     |                                                                  | Windows Update<br>最終51297日時: 11 時間前 |
| システム                                                        |                                                                  |                                     |
| <ul> <li>Bluetooth とデバイス</li> <li>ネットワークとインターネット</li> </ul> | <ul> <li>ディスプレイ</li> <li>モニター、男さ2、改善モード、ディスプレイ プロファイル</li> </ul> | >                                   |
| <ul> <li> <ul> <li></li></ul></li></ul>                     | <ul> <li>サウンド<br/>雪量レバル、出力、入力、サウンド デバイス</li> </ul>               | >                                   |
| <ul> <li>アカウント</li> <li>ロホカリトラクチ</li> </ul>                 | Q 通知<br>7プルとルステムからのアラート、応告不可                                     | >                                   |
| <ul> <li>・・・・・・・・・・・・・・・・・・・・・・・・・・・・・・・・・・・・</li></ul>     | <ul> <li>フォーカス<br/>単中のおけたなる通知を減らす</li> </ul>                     | >                                   |
| <ul> <li>アクセシビリティ</li> <li>ブライバシーとセキュリティ</li> </ul>         | <ul> <li>① 電源<br/>画面とスリーズ、電源モード</li> </ul>                       | >                                   |
| Windows Update                                              | こ ストレージ<br>ストレージ環境、ドライズ、環境ルール                                    | >                                   |
|                                                             | ビジ 理種共有     見つけりする、実常ファイルの場所                                     | >                                   |
|                                                             | <ul> <li>マルチタスク<br/>ウィンドウのスナッズ、デスクトッズ、タスクの切り着え</li> </ul>        | >                                   |
|                                                             | <u>(%2)</u> 開発者向け                                                |                                     |

# 3 [イーサネット]をクリックする。

- [イーサネット]が複数ある場合は、使用するポートのプロパティを開いてください。
- ・コンピューターによって、名称が異なる場合があります。

| ← 設定                                                      |                                                                | 121   | • > |
|-----------------------------------------------------------|----------------------------------------------------------------|-------|-----|
| 菡                                                         | ネットワークとインターネット > <b>ネットワークの詳細設定</b><br>*ットワークフタフター             |       |     |
| 設定の検索 Q                                                   | ₩6-51<br>未須用 [Intel(R) W-Fi 6E AX211 160MHz                    | 無効にする | ~   |
| <ul> <li>システム</li> <li>Bluetooth とデバイス</li> </ul>         | Bluetooth ネットワーク接続<br>Bluetooth Device (Personal Area Network) | 無効にする | ~   |
| <ul> <li>ネットワークとインターネット</li> <li></li></ul>               | <b>G</b> <sup>1-97</sup>                                       | 無効にする | ~   |
| <ul> <li>アブリ</li> <li>アカウント</li> <li>時刻と言語</li> </ul>     | その他の設定<br>共有の目相設定<br>キョパラークの時端上共有の日空主を戻する                      |       | >   |
| <ul> <li>ダーム</li> <li>オ アクセンビリティ</li> </ul>               | データ使用状况                                                        |       | >   |
| <ul> <li>ブライバシーとセキュリティ</li> <li>Windows Update</li> </ul> | ハードウェアと接続のプロパティ                                                |       | >   |
|                                                           | ネットワークのリセット<br>すべてのキットワーク アダプターを出着時の設定にリセットする                  |       | >   |
|                                                           | 間違設定                                                           |       |     |
|                                                           | Windows 774794-JJ                                              |       | Ø   |
|                                                           |                                                                |       |     |

4 [その他のアダプターオプション]の[編集]を選択する。

| + pz                                                               |                                                                                              |            |
|--------------------------------------------------------------------|----------------------------------------------------------------------------------------------|------------|
| à                                                                  | ネットワークとインターネット > <b>ネットワークの詳細設定</b><br>***>-? ????                                           |            |
| 設定の検索 0.                                                           | Wi-R<br># SER   seedily Wi-Fi 66 A0211 textere                                               | #2012\$6 × |
| Bluetooth 27/1/2                                                   | Buetooth ネットワーク接続<br>Buetooth, Device (Personal Area Network)                                | 無効にする ~    |
| <ul> <li>▼ ネットワークとインターネット</li> <li>✓ 個人用設定</li> </ul>              | C <sup>4-92.95</sup>                                                                         | MIDC76 ^   |
| <ul> <li>デブリ</li> <li>プカウント</li> <li>時刻と言語</li> <li>ゲーム</li> </ul> | メディアの状態。<br>電気化作数: 335.504.714<br>安信化作数: 479.353.464<br>リンプ連連: 1000 (Mnpa)<br>種類特徴: 06.04.05 |            |
| ★ アクセンビリティ<br>● プライバン-とセキュリティ                                      | 207979-0名約4世委<br>通知の70/17+6条示                                                                | 名約を定置する    |
| Windows Update                                                     | 2011.07979- 17>17                                                                            | 45         |
|                                                                    | その他の設定                                                                                       |            |
|                                                                    | 具有の評価設置<br>ネットワークの場合に発展する                                                                    | 3          |
|                                                                    | データ使用状況                                                                                      | ,          |

5 画面中盤の設定項目から[インターネット プロトコル バージョン 4 (TCP/IPv4)]を選択し、[プロパティ]をクリックする。

| 接続の方法:                                        |                                                        |
|-----------------------------------------------|--------------------------------------------------------|
| 🚽 Intel(R) Ethernet Con                       | nection (17) I219-LM                                   |
|                                               | 糧成(C)                                                  |
| この接続は次の項目を使用しま                                | (O):                                                   |
|                                               | レパージョン 4 (TCP/IPv4)<br>mille(U) フロパティ(R)               |
| a second section                              |                                                        |
| 説明<br>伝送制御プロトコル/インター<br>ネットワーク間の通信を提供<br>ルです。 | -ネット フロトコル。相互接続されたさまさまな<br>まする、 既定のワイド エリア ネットワーク プロトコ |

# 6 ネットワーク設定を行う。

- ・ 制御PCのネットワーク設定に合わせて、ネットワークを設定します。
- 制御PCとRIP用PCのネットワーク設定の詳細は、御社ネットワーク管理者にお問い合わせください。

| 皮 代替の構成                                      |                       |                |             |               |                 |
|----------------------------------------------|-----------------------|----------------|-------------|---------------|-----------------|
| ットワークでこの機能がサポート。<br>ます。 サポートされていない場合<br>ださい。 | されている場合は<br>は、ネットワーク管 | 、IP 設定<br>理者には | を自動<br>意切なり | 的に取得<br>P 設定得 | 导することが<br>E問い合わ |
| ● IP アドレスを自動的に取得                             | する(0)                 |                |             |               |                 |
| 〇 次の IP アドレスを使う(S):                          |                       |                |             |               |                 |
| IP 7/FL/2(0):                                |                       |                | - e.        |               |                 |
| サブネットマスク(い):                                 |                       |                | 10          |               |                 |
| デフォルト ゲートウェイ(D):                             |                       |                | 2           |               |                 |
| ● DNS サーバーのアドレスを自                            | 動的に取得する               | (8)            |             |               |                 |
| 〇次の DNS サーバーのアドレン                            | スを使う(E):              |                |             |               |                 |
| 優先 DNS サーバー(P):                              |                       |                | ÷.          |               |                 |
| 代替 DNS サーバー(A):                              |                       |                | - 12        |               |                 |
| ○終了時に設定を検証する                                 | 5(L)                  |                |             | 算单級           | 目設定(V).         |

#### **7** RIP用PCを再起動する。

#### 8 接続を確認する。

- RIP用PCと制御PCをLANケーブルで接続してください。<sup>(2)</sup>「ローカルネットワークに接続する」(P.4)
- Q RIP用PCのエクスプローラーを開いて、アドレスバーに[\\本機シリアルNo.]を入力する。
  - 本機シリアルNo.は、タッチパネル(MENUから[システム] > [システム情報])で確認することができます。

#### 10 エクスプローラーの表示を確認する。

• [HotFolder]と[SharedJob]の2つのフォルダが表示されているか どうかを確認してください。表示されていたら設定完了です。

| ↓ ↓ A1234567 7.2/10 ホール 共有 表示                   | - 🗆 X            |
|-------------------------------------------------|------------------|
| ← → * ↑                                         | ✓ ひ 𝒫 YZ-F603の検索 |
| ★ クイック アクセス<br>G Creative Cloud Files HotFolder | SharedJob        |
| OneDrive                                        |                  |
| ■ PC ⇒ ネットワーク                                   |                  |
|                                                 |                  |
|                                                 |                  |
|                                                 |                  |
|                                                 |                  |
|                                                 |                  |

# 3. 出力ポートを[Ethernet]に設定している 場合

ローカルネットワークを使って、ジョブ(RIPデータ)を本機(制御PC)に取り込みます。<sup>329</sup>「ローカル ネットワークに接続する」(P.4)

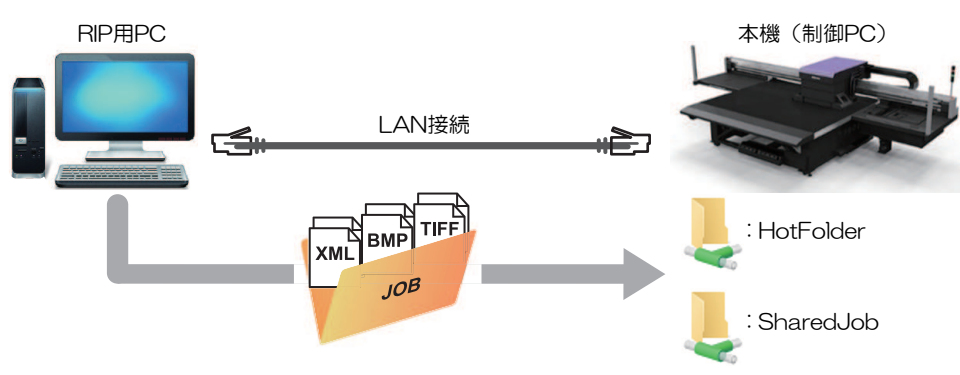

本機(制御PC)の共有フォルダは、次の2種類があります。保存先によって動作が異なりますので、用途によって使い分けてください。

| 項目        | 概要                                                                                                    |
|-----------|----------------------------------------------------------------------------------------------------|
| SharedJob | <ul> <li>[SharedJob]に保存すると、MPCのジョブー覧に追加されます。         <sup>(SharedJob]</sup>に保存した場合」         (P. 17)</li> </ul> |
|           | - ジョブー覧からジョブを選択して、プリントしてください。                                                                                  |
| HotFolder | <ul> <li>[HotFolder]に保存すると、即座にプリントを開始します。<sup>327</sup>「[HotFolder]に<br/>保存した場合」(P. 17)</li> </ul>             |
|           | - [HotFolder]に保存しても、即座にプリントを開始されないケースがあります。                                                                    |

# RIPデータを作成する

1 "RasterLink"を起動する。

・ RIP用PC のデスクトップ上にあるアイコンをクリックしてください。

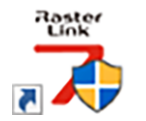

# 2 [出力先フォルダ選択]から、共有フォルダーを選択する。

- SharedJob:タッチパネルの[ジョブー覧]から、プリントしたいとき(例[\\\*\*\*\*\*\*¥SharedJob])。
- HotFolder:自動でプリントしたいとき(例[\\\*\*\*\*\*\*¥HotFolder])。

| the D-3677 F7A の                                                                                                    |                  |              |            | 23/ 52 |    |       |                   |      |
|----------------------------------------------------------------------------------------------------|------------------|--------------|------------|--------|----|-------|-------------------|------|
| 1070         108           1070         108           1070         108           1070         108           1070         108           1070         108           1070         108           10700         108           10700         108           10700         108           10700         108           10700         108           10700         108           10700         108           10700         108           10700         108           10700         108           10700         108           10700         108           10700         108           10700         108           10700         108           10700         108           10700         108           10700         108           10700         108           10700         108           10700         108           10700         108           10700         108           10700         108           10700         108           10700                                                                                                    | 大照 ローカル          | <b>ም</b> イドル | 0          | 👃 面付け  | 合成 | サムネイル | ジョブ名              | 兩性   |
| 17日でクシュー・17日<br>1月7日でクショー・17日<br>1月70日 17日<br>1月70日 17日<br>1月70日 17日<br>1月70日 17日<br>1月7日 17日<br>1月71 1月71 1月71 1月71 1月71 1月71 1月71 1月71 | 1 972            |              | 87N        |        |    |       | [BLUE]Lady_01 jpe | カラー  |
|                                                                                                    | 2 マゼンタ<br>3 ホワイト |              | 89N<br>27N |        |    |       | IDTDI             | 4.5. |
| 10 (120- 1753)     1753     175     175     175     175     175     175     175     175     175     175     175     175     175     175     175     175     175     175     175     175     175     175     175     175     175     175     175     175     175     175     175     175     175     175     175     175     175     175     175     175     175     175     175     175     175     175     175     175     175     175     175     175     175     175     175     175     175     175     175     175     175     175     175     175     175     175     175     175     175     175     175     175     175     175     175     175     175     175     175     175     175     175     175     175     175     175     175     175     175     175     175     175     175     175     175     175     175     175     175     175     175     175     175     175     175     175     175     175     175     175     175     175     175     175     175     175     175     175     175     175     175     175     175     17     175     175     175     175     175     175     175     175     175     175     175     175     175     175     175     175     175     175     175     175     175     175     175     175     175     175     175     175     175     175     175     175     175     175     175     175     175     175     175     175     175     175     175     175     175     175     175     175     175     175     175     175     175     175     175     175     175     175     175     175     175     175     175     175     175     175     175     175     175     175     175     175     175     175     175     175     175     175     175     175     175     175     175     175     175     175     175     175     175     175     175     175     175     175     175     175     175     175     175     175     175     175     175     175     175     175     175     175     175     175     175     175     175     175     175     175     175     175     175     175     175     175     175     175     175     175     175     175                                                                                                    | 4 ホワイト           |              | 248        |        |    |       | [hcb]Laby_01;pg   | 157- |
| 17722     194     1722     194     172     1727     194     172     172     172     172     17     17     17     17     17     17     17     17     17     17     17     17     17     17     17     17     17     17     17     17     17     17     17     17     17     17     17     17     17     17     17     17     17     17     17     17     17     17     17     17     17     17     17     17     17     17     17     17     17     17     17     17     17     17     17     17     17     17     17     17     17     17     17     17     17     17     17     17     17     17     17     17     17     17     17     17     17     17     17     17     17     17     17     17     17     17     17     17     17     17     17     17     17     17     17     17     17     17     17     17     17     17     17     17     17     17     17     17     17     17     17     17     17     17     17     17     17     17     17     17     17     17     17     17     17     17     17     17     17     17     17     17     17     17     17     17     17     17     17     17     17     17     17     17     17     17     17     17     17     17     17     17     17     17     17     17     17     17     17     17     17     17     17     17     17     17     17     17     17     17     17     17     17     17     17     17     17     17     17     17     17     17     17     17     17     17     17     17     17     17     17     17     17     17     17     17     17     17     17     17     17     17     17     17     17     17     17     17     17     17     17     17     17     17     17     17     17     17     17     17     17     17     17     17     17     17     17     17     17     17     17     17     17     17     17     17     17     17     17     17     17     17     17     17     17     17     17     17     17     17     17     17     17     17     17     17     17     17     17     17     17     17     17     17     17     17     17     17     17     17     17     17     17     17     17     17     17     17                                                                                                    | 5 110~           |              | 82%        |        |    | 1000  | Deres out a se    | 1.0  |
| フリンア     48       フリンド     60 m       モデル名     JF5600-2518       エンクハーテル     58       フマンドス     100       コマンドス     100       コマンドス     100       コマンドス     100       コマンドス     100       コマンドス     100       コマンドス     100       コマンドス     100       国     100       コマンドス     100       国     100       国     100       国     100                                                                                                    | 6 7500           |              | 368        |        |    | 120   |                   | 152- |
|                                                                                                    | 7 997            |              | 458        |        |    |       |                   |      |
| そりんる JF360-2513     L2020/-1-22     Z8     Z920-1-22     Z93     Z920-1-22     Z93     Z92/57-292     Z94     Z94     Z92     Z94     Z94     Z                                                                                                    | カント長             | 0.00 m       |            |        |    |       |                   |      |
| 22/ジパージェ 280<br>コマンドページュ 280<br>コマンドパージュン 250<br>出力モンホが現象<br>単変                                                                                                    | モデル名             | JFX600-2513  |            |        |    |       |                   |      |
| 3マンド45 MR2-30<br>コマンドバージレ 158<br>出力先フルが現代                                                                                                    | エンジンバージョン        | 2.00         |            |        |    |       |                   |      |
| 370-1915-1926 254<br>出力先力4が強軟<br>数変                                                                                                    | コマンド名            | MRL-III      |            |        |    |       |                   |      |
| 出力先294/5選択 設定                                                                                                    | コマンドバージョン        | 2.50         |            |        |    |       |                   |      |
| BE BE                                                                                                    | 出力先フォルダ選邦        | R            |            |        |    |       |                   |      |
| 87.E                                                                                                    |                  |              | EA-ID      |        |    |       |                   |      |
|                                                                                                    |                  |              | ante.      |        |    |       |                   |      |

\*\*\*\*\*\*\*\*にはプリンター本体のシリアルNo.を入力してください。

 シリアルNo.は、タッチパネルのMENUから、[システム] > [システム情報]をタップする と、右側のブラウザ画面に表示されます。

# 3 プリントする画像データを選択する。

- (1) [ファイル] > [開く]を選択する。
- (2) 任意の画像データを選択して、[開く]をクリックする。
  - 複数のプリンターが登録されている場合、"プリンタ名"からJFX550-2513, JFX600-2513を 選択します。

| 印刷するノアイルを選択                                               |         |                 |                                     |                                 |
|-----------------------------------------------------------|---------|-----------------|-------------------------------------|---------------------------------|
| + - + PC > Windows (C) > test                             |         | ~               | ල ු test0                           | 使索                              |
| 整理 ▼ 新しいフォルダー                                             |         |                 |                                     | 💷 • 🔳 🔇                         |
| A 0/-0 2082                                               | 名前 ^    | 更新日時            | 種類                                  | サイズ                             |
| × 9199 792X                                               | 1.eps   | 2019/12/02 9:14 | Encapsulated Post                   | 2,119 KB                        |
| o Creative Cloud Files                                    | 🖻 2.eps | 2019/12/02 9:15 | Encapsulated Post                   | 2,153 KB                        |
| <ul> <li>OneDrive - Mimaki Engineering Co. 1td</li> </ul> | 🖻 3.eps | 2019/12/02 9:15 | Encapsulated Post                   | 2,151 KB                        |
|                                                           | 🛎 4.eps | 2019/12/02 9:16 | Encapsulated Post                   | 2,146 KB                        |
| PC PC                                                     | 🖻 5.eps | 2019/12/02 9:16 | Encapsulated Post                   | 2, 142 KB                       |
| 🧊 3D オブジェクト                                               |         |                 |                                     |                                 |
| 🕹 ダウンロード                                                  |         |                 |                                     |                                 |
| デスクトップ                                                    |         |                 |                                     |                                 |
| # F#1X71                                                  |         |                 |                                     |                                 |
| ■ ビクチャ                                                    |         |                 |                                     |                                 |
| 日本                                                        |         |                 |                                     |                                 |
|                                                           |         |                 |                                     |                                 |
| L Windows (C:)                                            |         |                 |                                     |                                 |
| 🧼 ネットワーク                                                  |         |                 |                                     |                                 |
| ファイル名( <u>N</u> ):                                        |         |                 | <ul> <li>すべてのファー<br/>の K</li> </ul> | 「ル (*.ps;*.eps;*.mmk ∨<br>キャンセル |

# 4 読み込まれた画像データを選択する。

・ "プリンタ名"で選択した、JFX550-2513, JFX600-2513のタブに表示されます。

| MimakiRasterLink7 0.2.0 Alpha Release 0                 |                            |                       |                   |                                           |               | -                                  | o ×        |
|---------------------------------------------------------|----------------------------|-----------------------|-------------------|-------------------------------------------|---------------|------------------------------------|------------|
| ファイル 機能 ツール 環境設定 About                                  |                            |                       |                   |                                           |               |                                    | Λιπακι     |
| プリンタ                                                    | ジョブー覧                      |                       |                   |                                           | プロパティ         |                                    |            |
| 状態 ローカルアイドル 🕥 ^                                         | 👃 面付け 🛛 合成                 | サムネイル                 | ジョブ名              | 腐性 -                                      | 090           |                                    |            |
| 1972 508                                                |                            | 2                     | (BLUE)Lady_01.pg  | ,<br>,,,,,,,,,,,,,,,,,,,,,,,,,,,,,,,,,,,, | ファイル情報        |                                    |            |
| 2 78252 608                                             |                            |                       |                   |                                           | ジョブ名          | [YELLOW]Lady_01.jpg 支更             | <b>N</b>   |
| 3 11D - 70%<br>4 75 c2 88%                              |                            |                       | [RED]Lady_01.jpg  | 75- ·                                     | 771ル名         | [VELLOW]Lady_01.jpg                | 9          |
| 5 5 1 k 7 d 2 b 10k                                     |                            |                       | IYELLOW/Lady 0.   | <del>, 15</del> -                         | 形式            | JPEG                               | 14         |
| 6 ライトシアン 30%<br>7 ホワイト 40%                              |                            |                       |                   | -                                         | 画像サイズ         | 1.24 MB                            |            |
| 8 ホワイト 50N                                              |                            |                       |                   |                                           | ページ数          | 1                                  |            |
| ブリント長 0.00 m                                            |                            |                       |                   | -                                         | ページサイズ        | 1606.20 × 1071.03 mm               | <b>T</b>   |
|                                                         |                            |                       |                   |                                           | スプール時のお気に入り   | ucjv300                            |            |
| x77//71X<br>45 ○ 自動接出 ← 1840 →                          |                            |                       |                   |                                           | ジョブ病性         | フルカラー印刷 🗸 設定                       | 188        |
| ● 手入力 1620.0 mm                                         |                            |                       |                   |                                           | 使用特色名         | なし                                 |            |
| 送り ロール紙                                                 |                            |                       |                   |                                           | 面除編集          |                                    |            |
| 警告線 300.0 mm                                            |                            |                       |                   |                                           | カラー調整セット      | 標準                                 | GO         |
|                                                         |                            |                       |                   |                                           | 印刷条件          |                                    |            |
| ジョブキュー[1]実行中                                            |                            |                       |                   | -                                         | メディア          | 3M 40C-114 v35                     | <b>≥</b> ★ |
| サムネイジョブ名 状態 進行状                                         |                            |                       |                   |                                           | 解像度           | 600x1200 VD                        |            |
| VELLO RIPO                                              |                            |                       |                   |                                           | 入力プロファイル(100) | MimakiHiContrast.icm               | <u></u>    |
|                                                         |                            |                       |                   |                                           | プロファイル名       | UCJV3008CLUS1706C_3M=40C=114_v35_F |            |
|                                                         |                            |                       |                   |                                           | 重ね違り回数        | 1                                  |            |
|                                                         |                            |                       |                   |                                           | 112           | 82                                 | 3          |
| E                                                       |                            |                       |                   |                                           | パスの品質設定       | 速度優先                               | -          |
|                                                         |                            |                       |                   | -                                         | 高速印刷          | 42                                 |            |
| 1                                                       |                            |                       |                   |                                           | 印刷方向          | 双方向                                |            |
|                                                         |                            |                       |                   |                                           | 特色版重ね印刷       | 重ね印刷しない                            | 87         |
|                                                         |                            |                       |                   |                                           | 實行結果          |                                    | <u> 1</u>  |
|                                                         |                            |                       |                   |                                           | インク消費量        |                                    | <b>1</b>   |
|                                                         |                            |                       |                   |                                           | シアン           | 0.000 cc                           | <u> </u>   |
|                                                         |                            |                       |                   |                                           | マゼンタ          | 0.000 cc                           |            |
|                                                         |                            |                       |                   |                                           | 110-          | 0.000 cc                           |            |
|                                                         | 11.8                       |                       |                   |                                           | ブラック          | 0.000 cc                           | ~          |
| ucjv800_8c_lsu170cmyk_clohww [ 6 ]   ujf6042mk2_8c_lus1 | 20cmyk_cloww [ 2 ]   jv300 | plus_8c_ss21cmyk.lc1m | www[0]_ucjv300[3] |                                           |               |                                    |            |

## 5 各種設定を確認、変更する。

• 画面右の機能アイコンから、以下を設定します。

🔽(通常印刷):拡大/縮小、コピーなどを設定します。

Q(印刷条件):本機にセットしているメディアやインクセットに合ったカラープロファイルを 選択します。

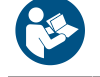

• 詳しくは、"RasterLink"のリファレンスガイドをご覧ください。https://japan.mimaki.com/ download/software.html 6 画像データをジョブ(RIPデータ)にする。

- 画面右の機能アイコンから (実行)をクリックします。"RIP後印刷"を選択して、[開始]をクリックします。
- 出力先フォルダが[SharedJob]の場合:MPCのジョブー覧にRIPしたジョブが追加されます。 「[SharedJob]に保存した場合」(P. 17)
- 出力先フォルダが[HotFolder]の場合:MPC左下に"ジョブ受信"と表示されて、プリントが開始されます。
   (P. 17)

# [SharedJob]に保存した場合

[SharedJob]に保存すると、MPCのジョブー覧に追加されます。

## ジョブ確認方法

正常に読み込まれたジョブは[SharedJob]に保存されています。

・ タッチパネルのMENUから、[プリント] > [ジョブー覧] > [SharedJob]をタップする。

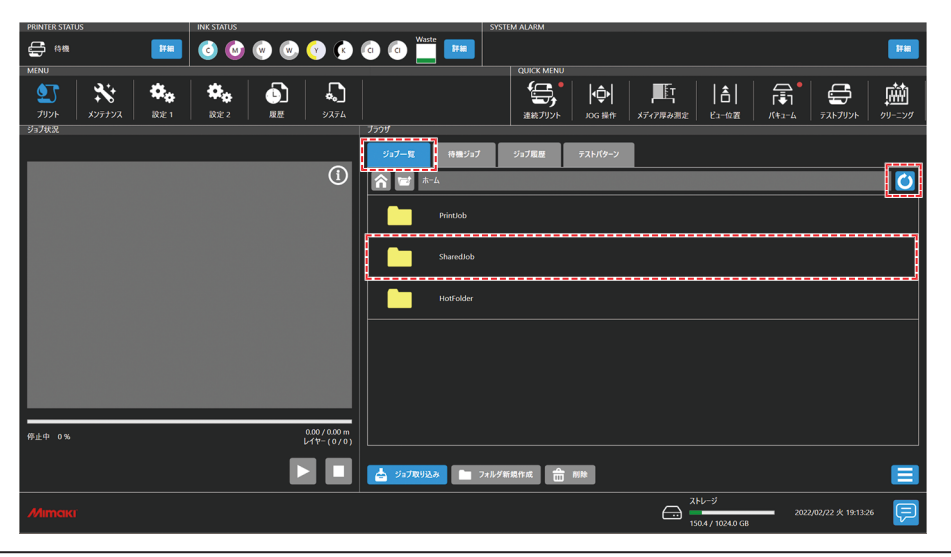

 <sup>・</sup> ジョブが表示されていない場合は、更新ボタンをタップしてください。

## [HotFolder]に保存した場合

[HotFolder]に保存すると、即座にプリントを開始します。

- [QUICK MENU] > [連続プリント]の設定について
  - 連続プリントモードONのとき:即座にプリントが開始されます。
  - 連続プリントモードOFFのとき:待機ジョブに登録されます。連続プリントモードをONにして、 プリントを開始してください。
- ・ 別のジョブをプリント中の場合
  - 待機ジョブに登録されます。別のジョブのプリント終了後、プリントが自動で開始されます。ただし、自動運転モードやワークチェンジモードがONの場合は、別のジョブのプリント終了後、連続プリントモードがOFFになって、プリントは開始されません。

## ジョブ確認方法

正常に読み込まれたジョブは[HotFolder]に保存されています。

<sup>・</sup> 出力ポートが[Ethernet]に設定されている場合、ジョブ名はRasterLinkが自動で決定して、指定した共有フォルダーに保存されます。

・ タッチパネルのMENUから、[プリント] > [ジョブ一覧] > [HotFolder]をタップする。

| PRINTER STATUS INK STATUS                     |                           | SYSTEM ALARM           |                            |                         |
|-----------------------------------------------|---------------------------|------------------------|----------------------------|-------------------------|
| 🖨 🛤 🛛 🖬 🙆 🚱 🐑                                 | 💿 📀 💿 💿 🔤 🖪               |                        |                            | 17 M                    |
| МЕНU<br>↓ ↓ ↓ ↓ ↓ ↓ ↓ ↓ ↓ ↓ ↓ ↓ ↓ ↓ ↓ ↓ ↓ ↓ ↓ | ₹<br>2774                 | ごまたプリント         JOG 提作 | ■<br>メディア厚み測定 ビュー位置 パキューム  | • 🚑 🛗                   |
| 93 <b>7</b> 8%                                | 7799<br>927-92 #          | 急ジョブ ジョブ喧塵 テストパターン     |                            |                         |
|                                               |                           |                        |                            | ٥                       |
|                                               | Print                     |                        |                            |                         |
|                                               | Share                     | dotb                   |                            |                         |
|                                               | Hote                      | older                  |                            |                         |
|                                               |                           |                        |                            |                         |
|                                               |                           |                        |                            |                         |
|                                               |                           |                        |                            |                         |
| 停止中 0%                                        | 0.00/0.00 m<br>レイヤー (0/0) |                        |                            |                         |
|                                               | 🕨 🔲 📥 🕬 🕅 🕹 🖉             | フォルダ新規作成  別除           |                            |                         |
| Мітакі                                        |                           |                        | ストレージ<br>150.4 / 1024.0 GB | 2022/02/22 火 19:13:26 📃 |

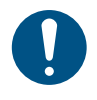

• [HotFolder]に保存できるジョブは100件(デフォルト)です。100件を超えた場合、プリント履 歴が古いものから削除されます。ジョブ保存件数は、以下から変更することができます。 設定2メニューの[システム設定] > [HotFolder設定]

# 任意のタイミングでジョブを共有フォルダヘコピーする

事前にRIP用PCにジョブを作成し、任意のタイミングで共有フォルダへジョブをコピーしてMPCに取り込むことができます。

- ▲ あらかじめRIP用PC上にジョブを作成する。
- **2** RIP用PCに作成されたジョブを、使用する共有フォルダ(SharedJobまたはHotFolder)へコピー する。
  - エクスプローラーのアドレスバーに[\\\*\*\*\*\*\*]を入力すると、本機の共有フォルダを開くことができます。

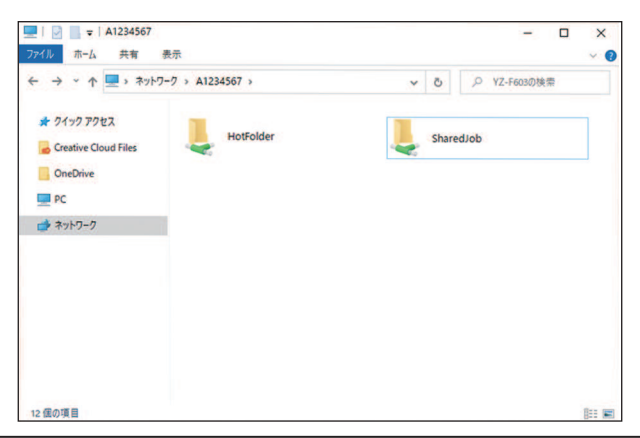

- √ ・\*\*\*\*\*\*\*にはプリンター本体のシリアルNo.を入力してください。
- シリアルNo.は、タッチパネルのMENUから、[システム] > [システム情報]をタップすると、右側のブラウザ画面に表示されます。

# 4. RIP向けネットワークカードの選択

RIP向けのネットワークカードが選択されているかを、[SERVICE]メニューから確認します。

- ▲ MPCメニューの[サービス] > [調整/設定] > [ネットワーク選択]をタップする。
  - ダイアログが表示されます。

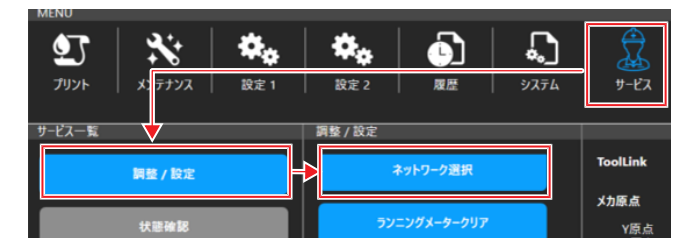

- 2 RIP向けのネットワークカードが選択されているかを確認する。
  - [Link Status]欄に"Up"と表示されているネットワークカードの、[Selection]欄が"Select"になっているか確認してください。

| Network selection                              |                |       |                 |           | X |
|------------------------------------------------|----------------|-------|-----------------|-----------|---|
|                                                |                |       |                 | Updat     | e |
| Description                                    | Link<br>Status | Speed | Info            | Selection |   |
| Marriell Field and Edge 10Gbit Network Adapter | Up             | 1GB   | IP:10:10.021.04 | Select    |   |
| Intel(R) Ethernet Connection (7) I219-LM       | Down           |       | IP:MIKINE.007   |           |   |
|                                                |                |       |                 |           |   |
|                                                |                |       |                 |           |   |
|                                                |                |       |                 |           |   |
|                                                |                |       |                 |           |   |
|                                                |                |       |                 |           |   |
|                                                |                |       |                 |           |   |
|                                                |                |       |                 |           |   |
|                                                |                |       |                 |           |   |

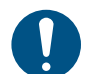

• RIP向けネットワークカードにLANケーブルを接続した状態で確認してください。

- 該当するネットワークカードが"Select"になっていなかった場合は、下記の手順でネットワーク カードを選択してください。
  - ネットワークカードの選択方法
  - (1) 該当のネットワークカードをクリックして選択する。
    - ダイアログが表示されます。

| Description                             | Link<br>Status | Speed | Info          | Selection |  |
|-----------------------------------------|----------------|-------|---------------|-----------|--|
| 10Gbit Network Adapter                  | Up             | 1GB   | P:0.9182194   |           |  |
| ntel(R) Ethernet Connection (7) I219–LM | Down           |       | P:MIGRA.00107 |           |  |

(2) 内容を確認して、[Save]ボタンをクリックする。

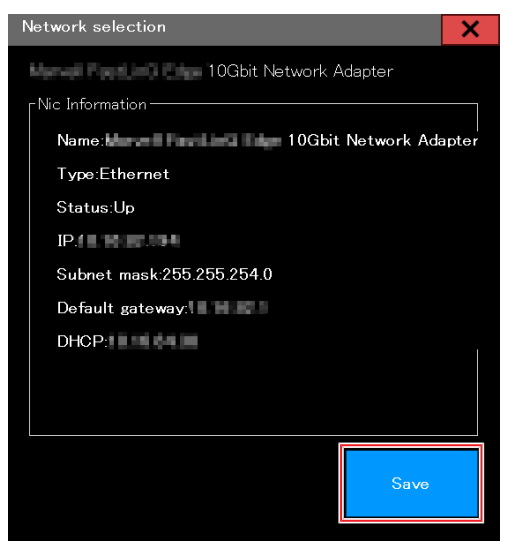

- (3) 該当のネットワークカードが"Select"になっていることを確認する。
- (4) 本機と制御PCを再起動する。
  - 再起動の方法は、取扱説明書 > 3章 各種設定(MPC) >「電源について」を参照してください。
- (5) RIPから本機と制御PCに接続できるかを確認する。

# ジョブインポートガイド

#### 2025年3月

発行者 株式会社ミマキエンジニアリング 発行所 株式会社ミマキエンジニアリング 〒389-0512 長野県東御市滋野乙2182-3

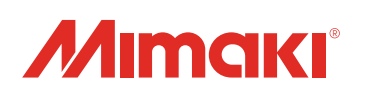

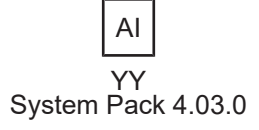

© MIMAKI ENGINEERING CO., LTD.2022